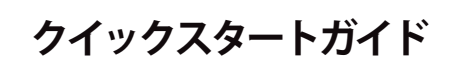

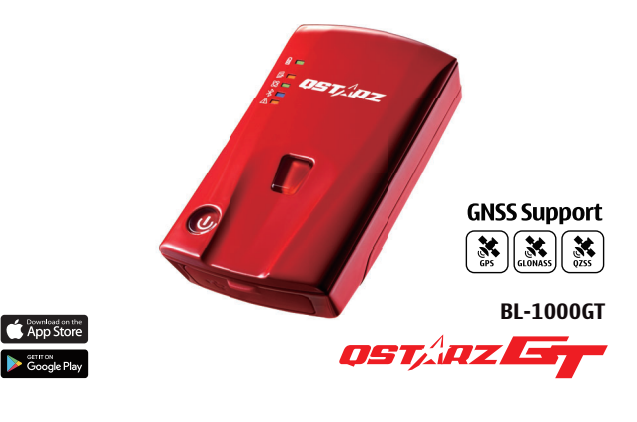

パッケージに含まれているパーツが全て揃っている事を確認して

リチウムイオン

充電池1個

BL-1000GTのマニュアルとダウンロード資料はメモリカード内にガイド

ファイルがございますまたは以下の QR コードをスキャンしてください。

インターネット環境の下での確認とインストールすることができます。

マイクロ USB ケーブル

### 03 BL-1000GTの充電について

付属のマイクロ USB ケーブルを使用し、パソコン又はシガーソケット USB チャージャーに接続して充電してください。 ※ 初回使用時は BL-1000GTをフル充電してください。

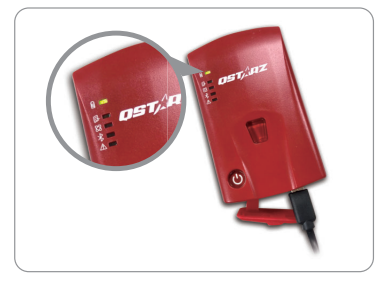

🔲 緑 LED 点灯: 充電中 🗆 緑 LED オフ: 充電完了

#### 1 注意

付属のバッテリー以外は絶対に使用しないでください。発火や爆発 する恐れがあります。使用済みバッテリーは、各自治体の処分方法 に従って廃棄してください。

### 04 BL-1000GT 機能ボタン

① 電源ボタン:3秒間長押して電源オンとオフになります。

- (ON 単音1回 OFF 長音1回 単音1回)バッテリ-残量表示:
  BL-1000GT本体のLED ランプにてバッテリー残量を表示します。
  表示:LED 5 個点灯=満充電LED 1 個点灯=バッテリー残 20%(LED 1 個= 20%単位で表示)
- ※ 電源 ON →初期ランプ作動後(約5秒後)→約2秒間バッテリー残量を表示します。
- ② POI (Gセンサーを較正)ボタン: 押すと現在の位置を記録します。(短音3回)
   ※ データロギングは GPS を測位後、自動で開始されます。
   G センサーを較正する場合は長押してください。(長音2回)

#### ③ マイクロ USB ポート: BL-1000GT の充電/ダウンロード/

BL-1000G1 の発電/タウクロード/ ファームウェアの更新。 ④ **リセットボタン:** BL-1000GT を強制シャット ② ダウンします。(ゴムカバーの 内側) ① ④

02 バッテリーの取付け

セット内容

01

ください。

🚹 注意

10

BL-1000GT 本体

16GB (本体に挿入済)

マイクロ SD カード

- バッテリーカバーリリースタブを押して、バックカバーを取り 外します。
- ② バッテリーの接点端子方向を確認して、バッテリーを装着します。
- ③ バックカバーを置き、『カチッ』と音がするまで押込み取り付けます。

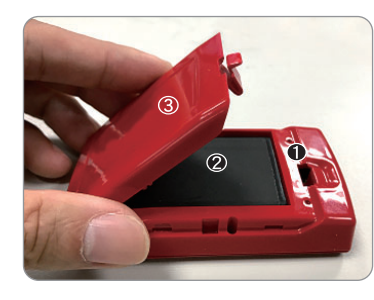

| 05 | LED | 動作状態表示 |
|----|-----|--------|
|----|-----|--------|

| LED 記号                                              | LED 色        | 状態                                                                       | 説明                                                                    |
|-----------------------------------------------------|--------------|--------------------------------------------------------------------------|-----------------------------------------------------------------------|
| ~                                                   | オレンジ         | 点滅                                                                       | バッテリー残量低下                                                             |
| B                                                   | グリーン         | 点灯                                                                       | 充電中                                                                   |
| 電源                                                  | 消灯           | -                                                                        | 1 . フ ル 充 電 済<br>2. デバイスの電源オフまたはスリープモード                               |
|                                                     | オレンジ         | 点滅3回                                                                     | POIボタンを押すと、現在GPS位置を記録します                                              |
| オレンジ      2秒に<br>1回点3        メモリー      オレンジ      点灯 | 2 秒に<br>1回点滅 | メモリー残量低下(メモリー残量20%以下/メモリ内<br>のファイルが21,000を超える(7000レコード)、メモ<br>リ不足を意味します) |                                                                       |
|                                                     | オレンジ         | 点灯                                                                       | メモリー残量無し又はSDカードエラー/メモリ内<br>のファイルが21,600以上の(7,200レコード)、メ<br>モリー杯を意味します |
|                                                     | 消灯           | -                                                                        | 1.メモリー容量有り 2.GPSと衛星が未接続                                               |
| Ŕ                                                   | グリーン         | 点灯                                                                       | GPS測位完了、ロギングを開始                                                       |
| GPS                                                 | 消灯           | -                                                                        | 1. GPSと衛星が未接続 2. メモリー残量無し                                             |
| *                                                   | ブルー          | 点滅                                                                       | 接続するデバイスの検索中                                                          |
| ルートゥース                                              | ブルー          | 点灯                                                                       | ブルートゥース接続                                                             |
| ^                                                   | オレンジ         | 点灯                                                                       | 1.GPSと衛星が未接続 2.メモリー残量無し                                               |
| <u></u>                                             | オレンジ         | 点滅                                                                       | デバイスがスリープモード                                                          |
| バフーム                                                | 消灯           | -                                                                        | 1.GPS 測位完了 2. デバイスの電源オフ状態                                             |

06 操作音

※ 操作音は、ソフトウェア 内の GPS 設定からオフにすることができ ます。

| 状態                            | 操作音                       | 説明                                                                      |
|-------------------------------|---------------------------|-------------------------------------------------------------------------|
| 電源オン                          | 短音1回                      | 電源をオン時(長押し)                                                             |
| 電源オフ                          | 長音1回、短音1回                 | 電源をオフ時(長押し)                                                             |
| GPS 測位                        | 短音2回                      | GPS 測位完了時                                                               |
|                               |                           |                                                                         |
| POI ボタン                       | 短音3回                      | POI ボタンを押すと、現在<br>GPS 位置を記録します。                                         |
| POI ボタン<br>メモリー残量無し           | 短音3回<br>長音3回              | POI ボタンを押すと、現在<br>GPS 位置を記録します。<br>メモリカードの残量無し                          |
| POIボタン<br>メモリー残量無し<br>スリープモード | 短音3回<br>長音3回<br>長音1回、短音1回 | POI ボタンを押すと、現在<br>GPS 位置を記録します。<br>メモリカードの残量無し<br>デバイスがスリープ<br>モードに入った際 |

### 07 BL-1000GT 本体の装着固定方法

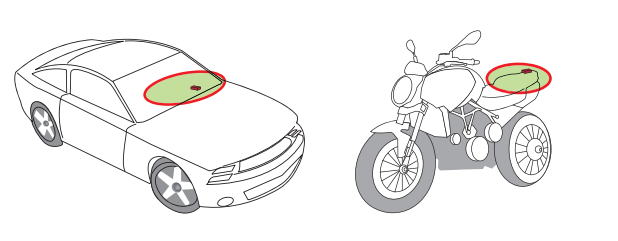

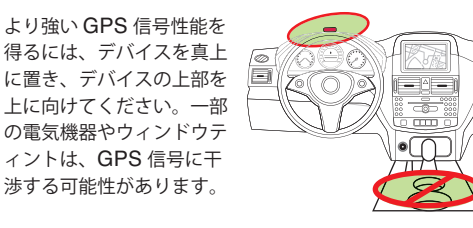

### 08 GPS信号の測位

電源ボタンを押して BL-1000GT の電源を入れます。 BL-1000GT を屋外で空に向けるに置きます。

※ 屋根など上空に遮蔽物が無い事を確認して下さい。

GPS 信号を測位するには数分かかることがあります。 GPS 信号を測位すると、GPS LED ランプがグリーン色に 点滅し、ロギングを開始すると GPS LED ランプはグリー ン色に点灯します。

# 09 ファームウェアのアップデート

- デバイスの使用前にセットアップする必要があります。PC のソフトウェアにてタイムゾーン、記録開始時間、G センサーとブザーなどの設定ができます。
- 2 Qstarz ウェブサイト

http://racing.qstarz.com/Japan/JP-Products/BL-1000GT-Fir mwareUpdate.html からファームウェアをダウンロードして解凍し ます。ブートローダーを更新する必要がある場合は、最新のブートロー ダーファイルもダウンロードしてください。

- ③ BL-1000GT の電源を切り、マイクロ USB ケーブルを介してコンピューターに接続します。
- ⑦ ファームウェアファイル "FW.qst" とのブートローダーファイル " BL.qst" を BL-1000GT Micro SD カードのルートディレクトリにコ ピーします。
- ⑤ コピー後、Windows オペレーティングシステムで[ハードウェアの安 全な取り外しとメディアの取り出し(QSTARZ BL-1000GT)]を選択 してください。
- ⑥ マイクロ USB ケーブルを抜くと、ファームウェアのアップ デートが自動的に開始されます。更新プロセス中に LED が交互に点灯します。
- ⑦ ファームウェアの更新が完了すると、デバイスは自動的にオフになり ます。更新プロセス中にシャットダウンしたり、電源を切ったりしない でください。

#### ▲ 注意

ファームウェアの更新プロセスが失敗したら、デバイスが利用できなくな るので更新する前に、下記状態を再度確認ください-バッテリーの電池状 態-50%を超える容量を確保してください。-電池カバーをしっかり装着す るように

### 10 製品スペック

- 高感度 GNSS チップと3 軸加速度センサーを採用
- Bluetooth LE 4.0 対応デバイス
- モータースポーツに最適な 10Hz 頻度のログ (0.1 秒あた り1 回を記録)
- ロキングしたい位置ポイントを記録する POI ボタン
- 作動状態を表示する LED インジケーター付き
- USB リムーバブルディスクとしても使用可能
- 電源:充電式リチウムイオン電池を採用し20時間連続ロキング が可能(標準使用)
- 温度:-10~60°C / 充電 0~45°C / 保存 -20~60°C

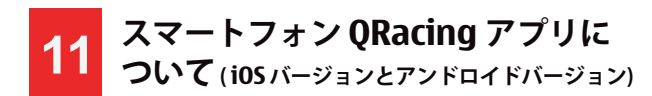

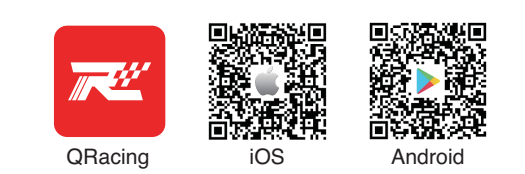

App Store また Google Play Store .にてQRacing APPをダウンロード してください。 QRacing APP は GPS ロキングデータから、走行デー タの分析及び走行データとスマホから撮った動画 (インカー) を合成する 事が出来ます。

ネット環境の下で QRACING のアプリをインストールして、QWS のアカ ウントの登録次第、デバイスと接続後、アプリが利用可能になります。

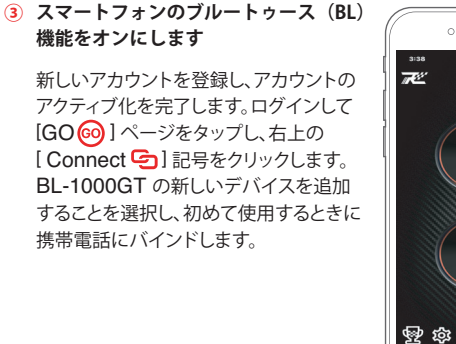

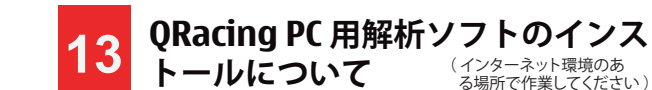

ログに記録されたレーシングデータを高度に分析するには、PRO QRacing PC ソフトウェアをインストールします。BL-1000GT の電源を オフにしてからパソコンに接続します。パソコンの BL-1000GT 内のフォル ダーを参照してください。"Download Index BL-1000GT.html"ファイル を探し、そのファイルをクリックすると、弊社のダウンロードページにリンクし ます。ページ内のダウンロード手順に従って QRacing ソフトウェアをイン ストールします。 QWS 登録が完了したら、 QRacing Web (https://gws.gstarz.com) にログインして、QRacingPCソフトウェアキーをオ ンラインで要求します。 QRacing PC ソフトウェアを初めて使用する場合 は、ソフトウェアキーを入力する必要があります。その後、キーはQWSアカ ウントに保存されます。 QR コードをスキャンして指示を読んでください。

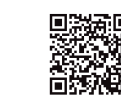

※ QRacing ラップタイミング解析ソフトウェアは PC Windows OS 専用です。 ※ QRacing PC ソフトウェアでのログを読むには、まず BL-1000GT のオ フヴことを確認してください。

iwи

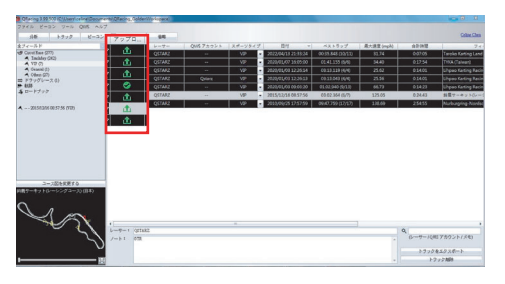

バックアップのために QRacingWeb にアップロードするセッションを選 択し、グローバルユーザーとの結果のランク付けに参加します。

#### (1)注意)

QRacing アプリを実行せずに BL-1000GT でロギングを行う場合は、 QRacing PC ソフトウェアからログを読み取り、QRacing Web にデータ をアップロードして、結果を QRacing アプリに同期できます。

※ ユーザーズマニュアルを確認するには PC 画面上部の [ヘルプ] > [ユーザーズマニュアル] をクリックください。

### 使用注意事項

- ●長時間使用しない場合は、バッテリーを取り出して涼しい場所に保管し てください。
- -10°C~60°C間でご使用ください。対応温度域を超えて使用した場合、 本体の故障やバッテリーの性能が低下します。また、60°C 以上の場所 で使用した場合、バッテリーが異常発熱し、燃焼、爆発の恐れがあります。
- 製品をお客様ご自身、もしくは販売店等で分解、改造は絶対に行わない で下さい。
- \*分解、改造を行った場合は保証が無効になります。
- マイクロ SD カードのエラーが消えない場合:、マイクロ SD カードリー ダーを一旦取り外し、再度差し込んでください。「SD Card Formatter v5.0」ツールを使用して、FAT32 形式のクイックフォーマットを実行し ます。

#### ▲注意

フォーマットを行った場合 SD カード内のデータは全て消却されるので注 意ください。

QRacing アプリ現在は iOS 12.0 Ver Android 6.0 以上のスマートフォ ンにサポートします。

(最新バージョン情報はオフィシャルサイトで確認してください。

## 使用手順

- ※ スマートフォンのイメージ写真は iPhone のみです。QRacing APP のサポート OS とバージョンは、Qstarz のウェブサイトの 説明を参照してください。
- ※ マートフォンのブルートゥース (BL) 機能をオンにします - iPhone の設定 > 一般 > Bluetooth > オン - Android 携帯の設定 > ワイヤレスとネットワーク > Bluetooth: オン

BL-1000GT 電源オン

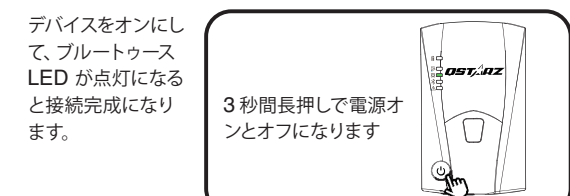

▲ 注意

BL 機能についてご使用のデバイス (スマートフォン) の取扱い方法を確 認して下さい。

#### ② GPS 測位完了確認(ピー短音2回)

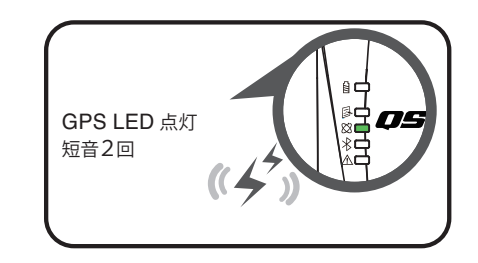

🚹 注意 GPS 測位後 BL-1000GT が自動的に記録開始。 電源オフにすると自動的に記録を保存します。

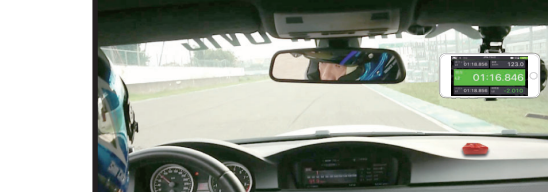

⑤ QRacing APP で分析データを表示、 比較、またはランク付けします。そし て、QRacingWeb クラウドプラット

フォームに自動同期します。

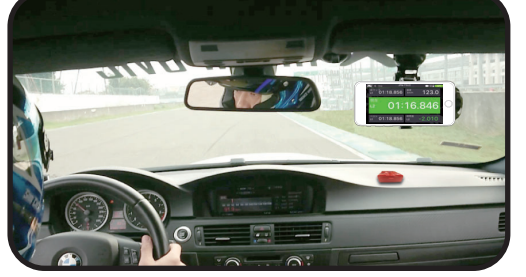

④ リアルタイムレーシングを開始し、セッションを記録します。

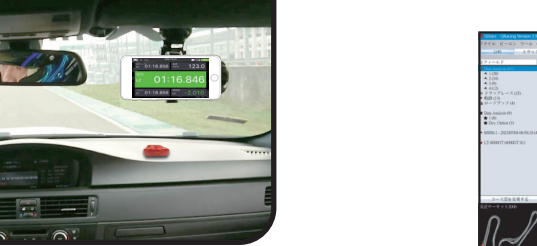

DB

01:19.586 @ Lap

o —

60

🚺 注意 🗋 アプリのバージョンが異なると、画面が多少異なる場合があります。

QRacing ソフトでは、スタート/スプリットの設定、コースマップの調整、ビ ーコン(計測ライン)編集を行い、各、走行毎データの比較が可能です。 QRacing ラップタイミンググラフ解析と再生を最大3 ラップまで行うこと ができます。

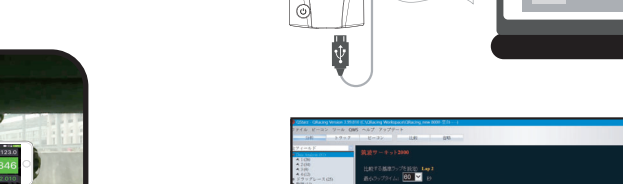

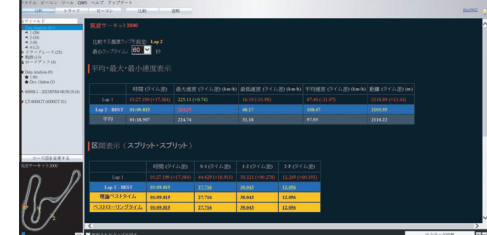

QRacing 解析ソフトにより各種走行データの分析が可能です。